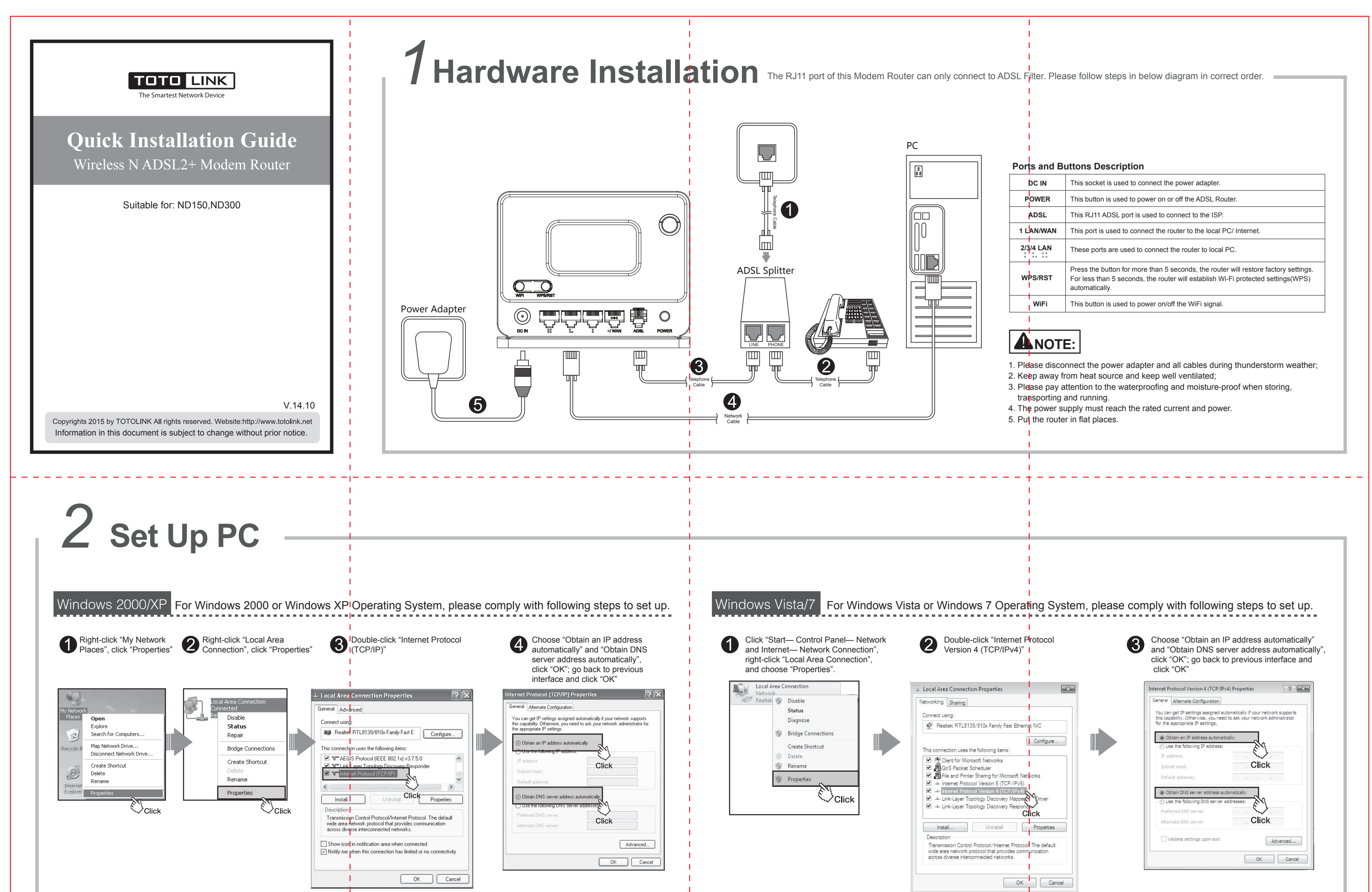

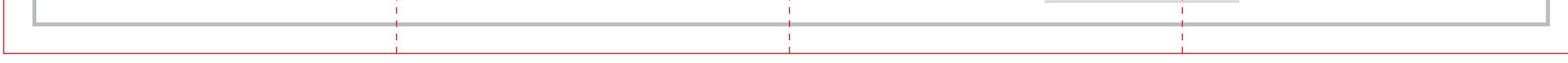

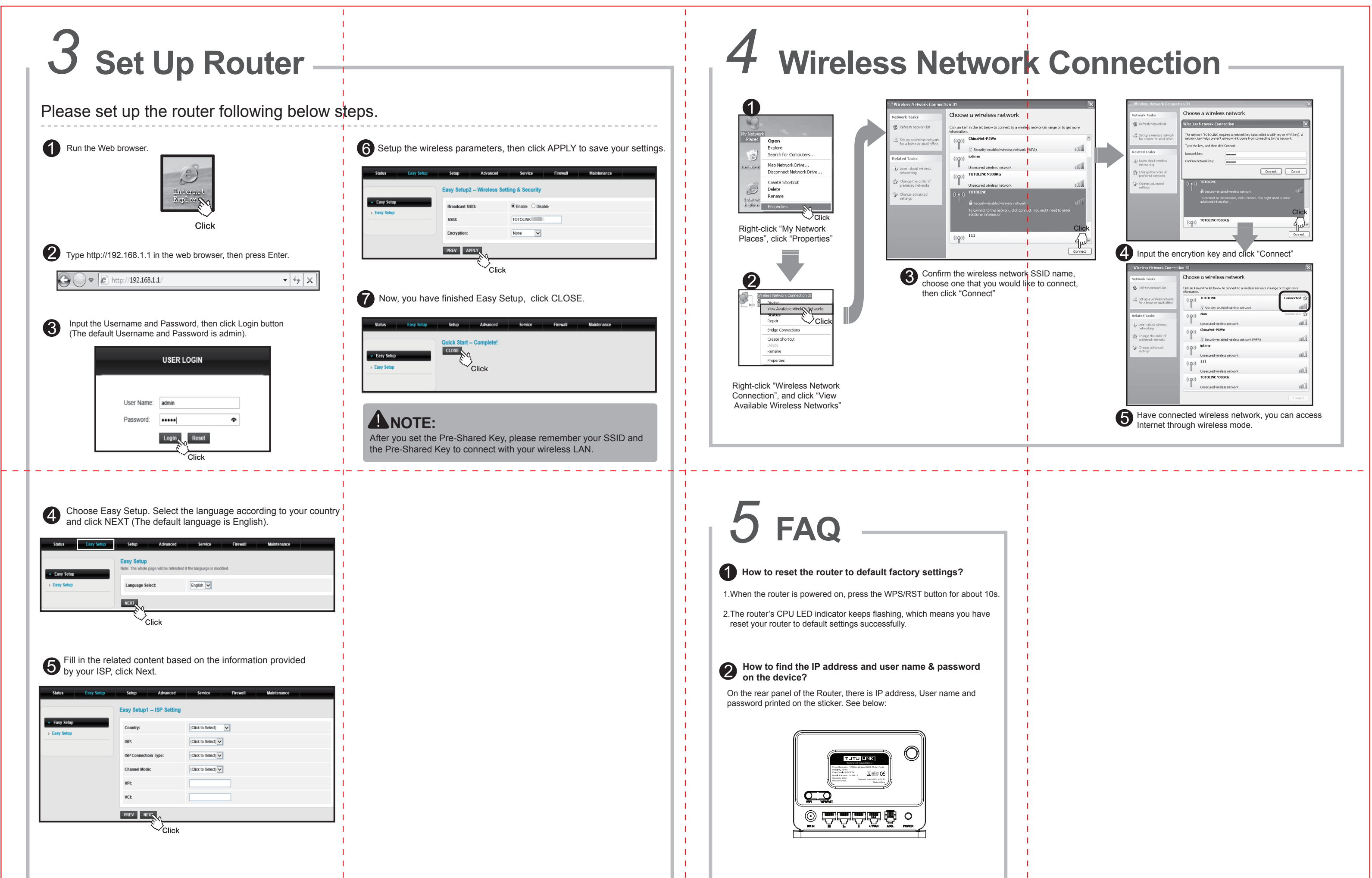

|                                                     | 1 Contraction of the second second second second second second second second second second second second second | 1  |     |
|-----------------------------------------------------|----------------------------------------------------------------------------------------------------|----|-----|
|                                                     | I                                                                                                    | 1  | - L |
|                                                     | 1                                                                                                    |    |     |
| For more information, please go to www.totolink.net |                                                                                                    | I. |     |
|                                                     |                                                                                                    |    |     |